# MÜHENDİSLİK ÇİZİMLERİ İNŞ 2010 (2+1)

Doç.Dr. Okan Fıstıkoğlu

Doç.Dr. Ali Gül

Doç. Dr. Cem Polat Çetinkaya

Dr. Öğr. Üyesi Sadık Can Girgin

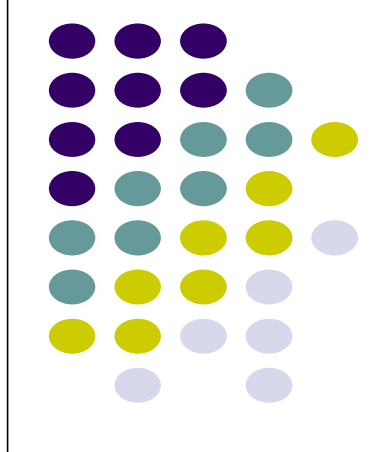

### HAFTA-3

- Ölçek Kavramı
- Görünüşler
- AutoCad Çizim Komutları-1
- Rectangle, Circle
- AutoCad Düzenleme Komutları-1
- Nesne Seçimi, Çizim Limitleri
- Erase, Copy, Trim
- Move, Zoom, Pan

1

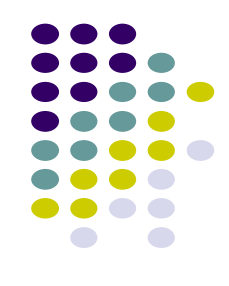

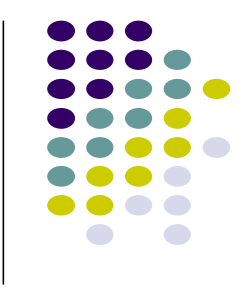

# ÖLÇEK

### Nesnenin gerçek boyutları ile çizim boyutları arasındaki orandır.

Gerçek Büyüklük: 1/1 Küçültme Ölçekleri: 1/2 1/5 1/10 1/20 1/50 1/100 1/200 1/1000 1/5000 1/25000.. Büyültme Ölçekleri: 2/1 5/1 10/1 ....

Her çizimde çizim ölçeği ve ölçü birimi mutlaka belirtilmelidir. Örneğin: Ölçek 1/50 Ölçüler cm dir.

# ÖLÇEK

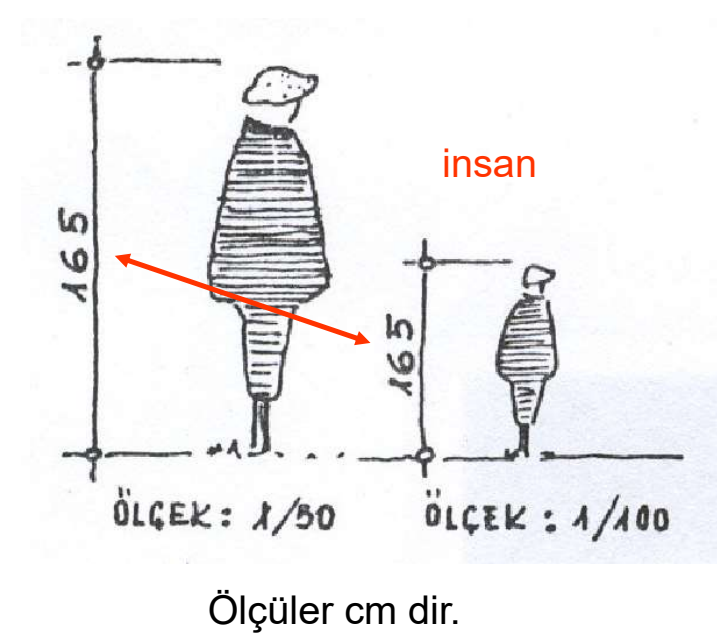

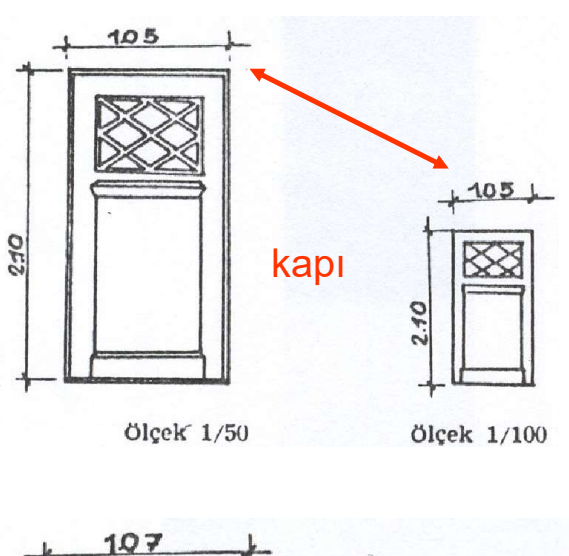

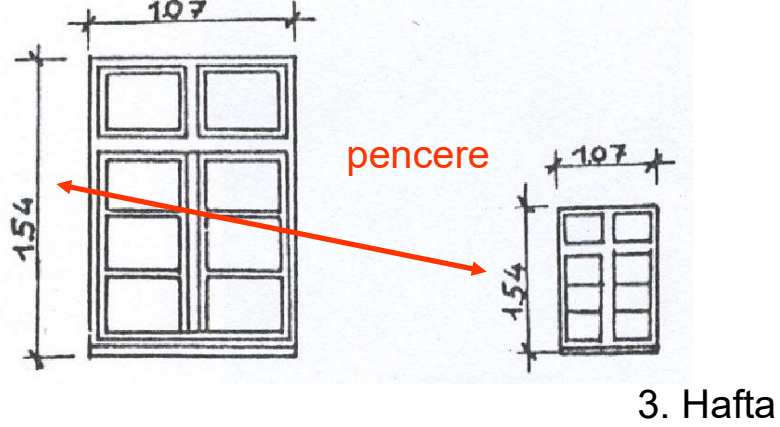

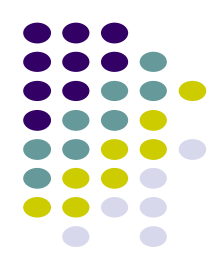

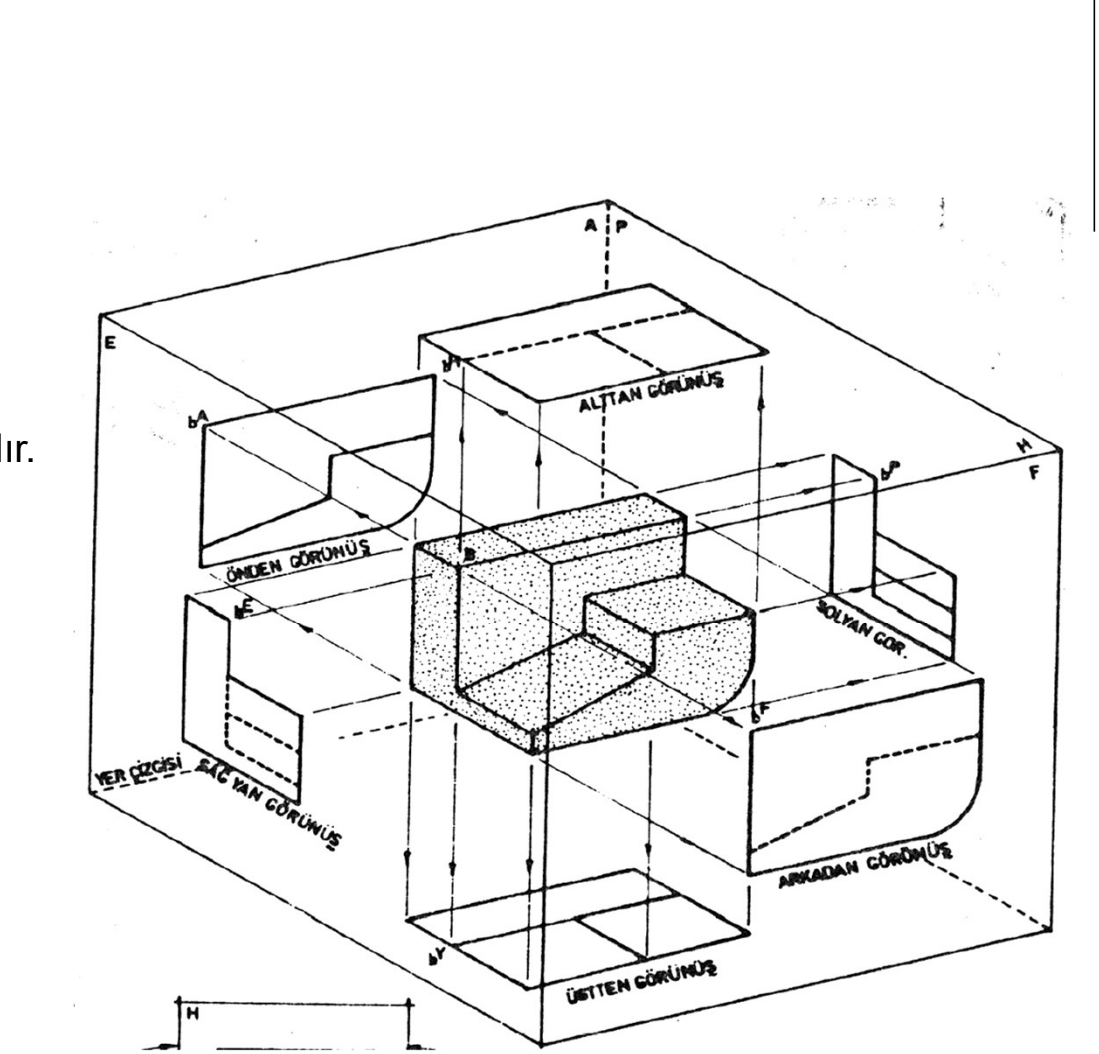

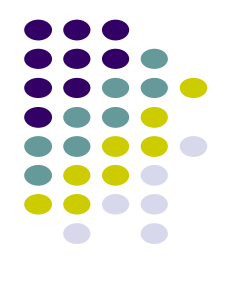

Bir nesneyi daha iyi resmedebilmek için Görünüşlerden yararlanılır.

GÖRÜNÜŞLER

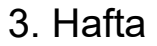

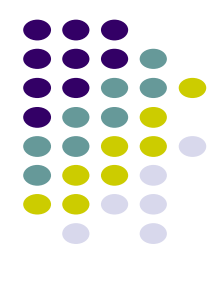

# GÖRÜNÜŞLER

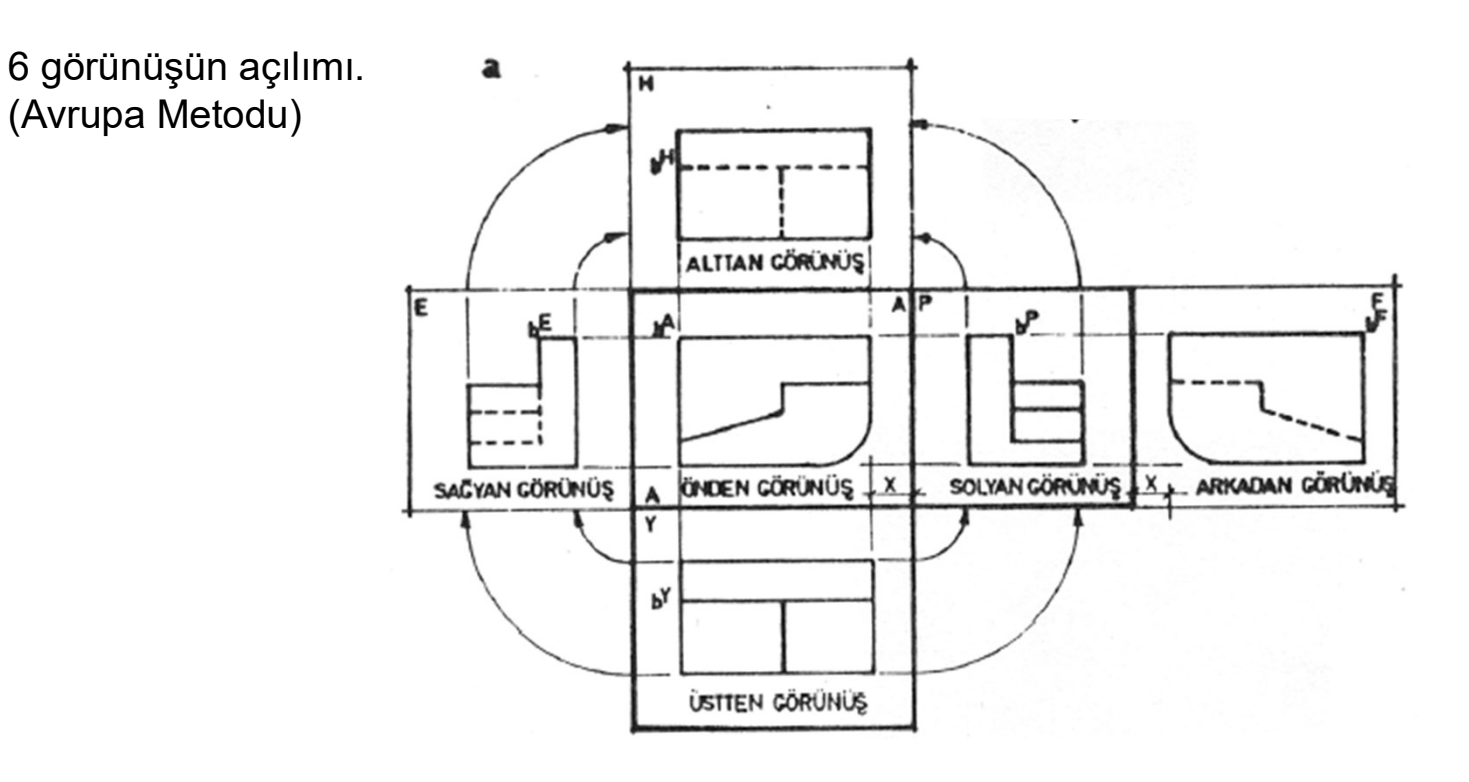

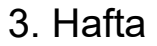

# GÖRÜNÜŞLER

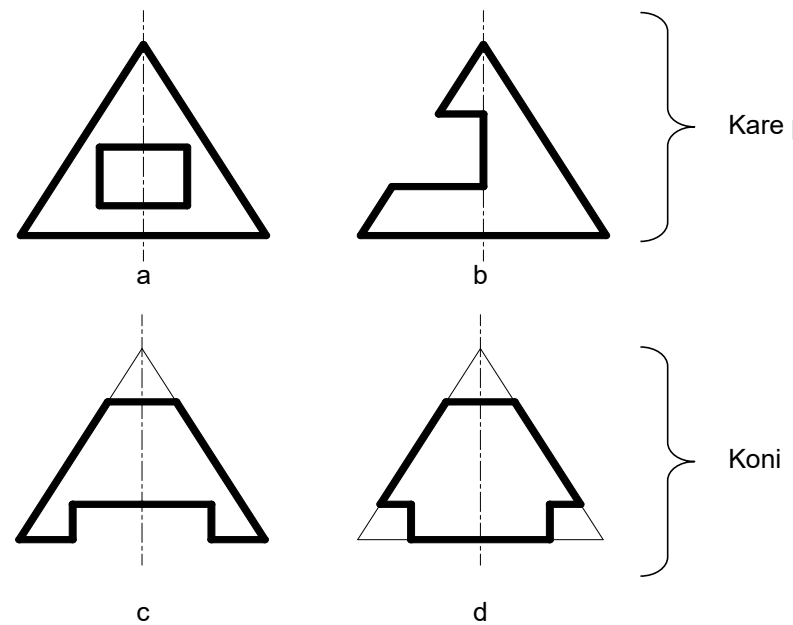

Kare piramit

Üstten görünüşlerini çiziniz...

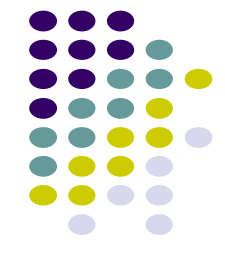

### **AUTOCAD: Nesne Seçimi**

Command: erase ↓ Select objects: mouse yardımı ile seçim yapılır

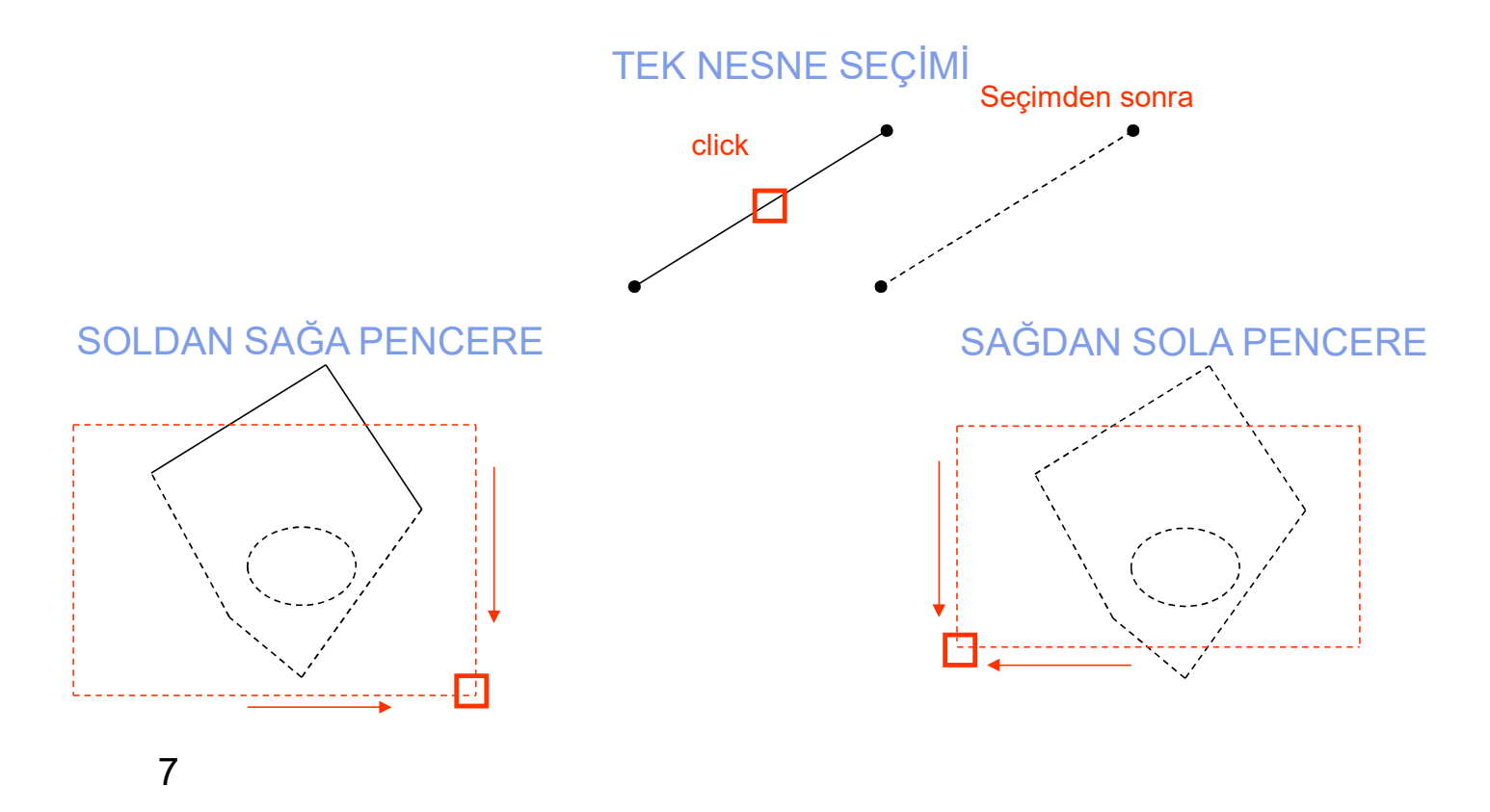

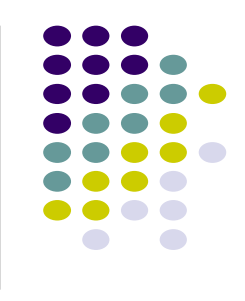

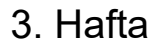

### **AUTOCAD: Çizim Limitleri**

Command: limits, Specify lower left corner or [ON/OFF] <0.0000,0.0000>: 0,0 , Specify upper right corner <420.0000,297.0000>:1000,1000 ,

Çizimde kullanılacak AutoCAD uzayının sınırlarını tanımlamak için kullanılır.

ON: ise limit dışına çizim yapılamaz

OF: ise limitler dışına da çizim yapılabilir.

ZOOM ve ekranın tazelenmesi açısından önemlidir. Her çizimde limitlerin tanımlanması önerilir.

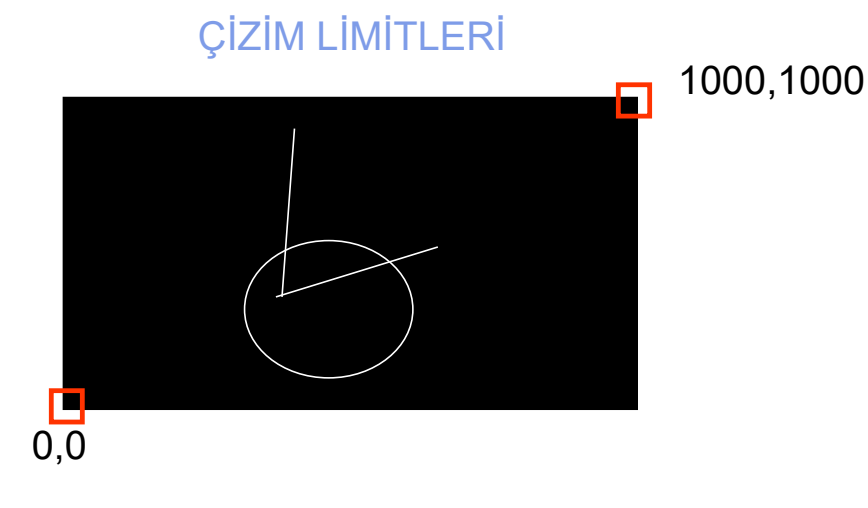

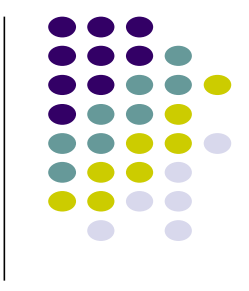

# **AUTOCAD: RECTANGLE**

Menü : DRAW →RECTANGLE Komut: rec

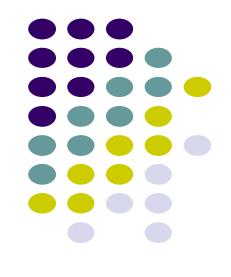

🗙 🔦 💭 RECTANG Specify first corner point or [Chamfer Elevation Fillet Thickness Width]:

Chamfer (Pah kırma): Çizilecek dikdörtgen için köşe kırma mesafesi ayarı

Elevation: Çizilecek dikdörtgenin z yönündeki yüksekliği

Fillet: Dikdörtgenin kavis yarıçapını belirtir.

Thickness: Dikdörtgenin kalınlığını belirtir.

Width: Dikdörtgenin çizgi genişliğini belirtir

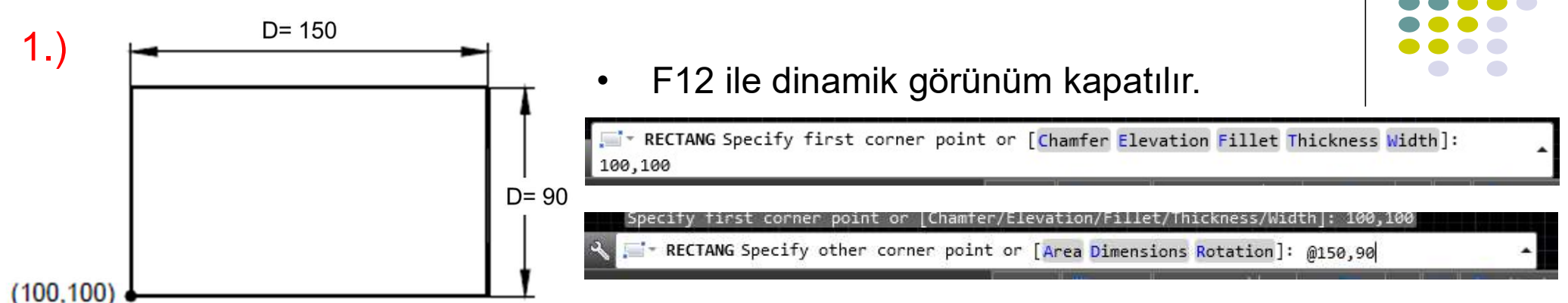

#### 2.) Boyutların komut satırına girilmesi ile

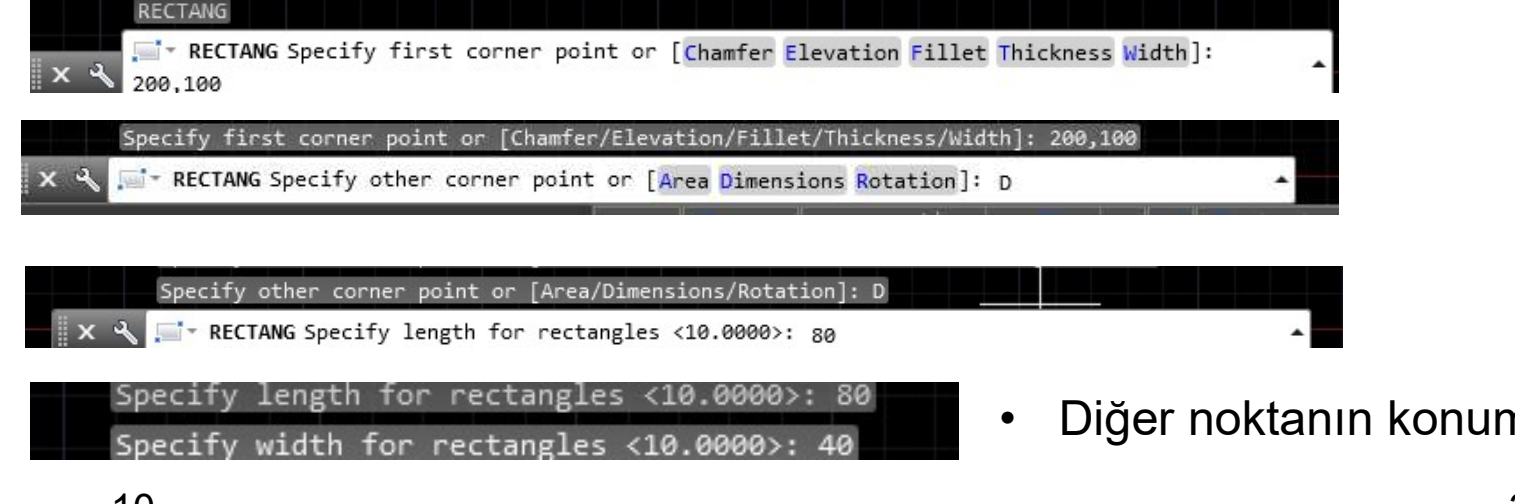

Diğer noktanın konumu fare ile belirtilir.

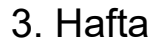

3.) Dikdörtgenin açı ile çizilmesi

```
Specify first corner point or [Chamfer/Elevation/Fillet/Thickness/Width]:

350,100 ↓ (P5)

Dikdörtgeni 30 açı ile çizebilmek için Rotation seçeneğini kullanın.

Specify other corner point or [Area/Dimensions/Rotation]: r ↓

Açı değerini 30° olarak belirtin.

Specify rotation angle or [Pick points] <0>: 30 ↓

Dikdörtgeni boyutlarını tanımlayarak oluşturmak için Dimensions seçeneğini kullanın

Specify other corner point or [Area/Dimensions/Rotation]: d ↓

Dikdörtgenin uzunluğu olarak ve genişliği olarak 100 ve 75 değerlerini girin

Specify length for rectangles <80.0000>: 100 ↓

Specify width for rectangles <40.0000>: 75 ↓

Diğer köşenin konumunu fare ile belirtin.
```

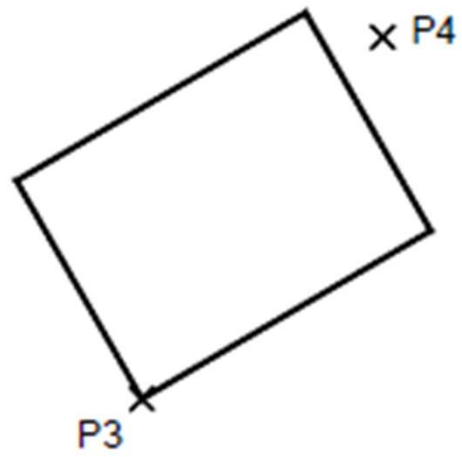

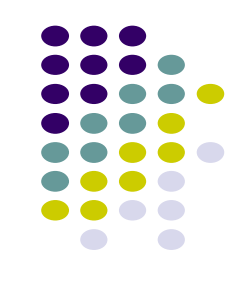

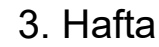

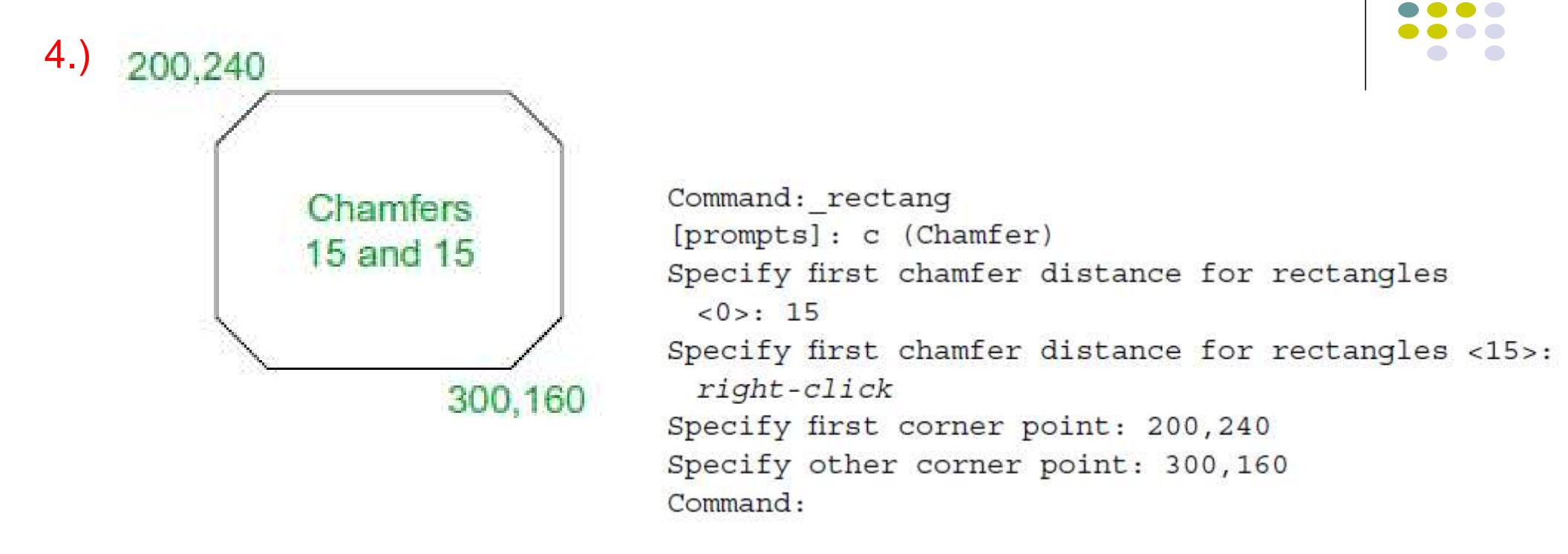

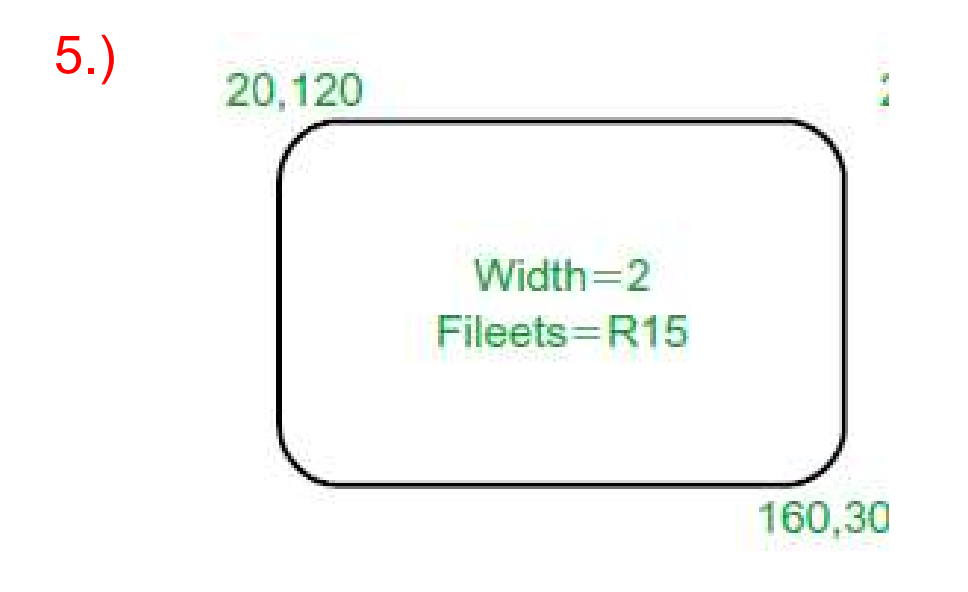

Command: \_rectang Specify first corner point or [Chamfer/Elevation/ Fillet/Thickness/Width]: f (Fillet) Specify fillet radius for rectangles <0>: 15 Specify first corner point or [Chamfer/Elevation/ Fillet/Thickness/Width]: w (Width) Specify line width for rectangles <0>: 1 Specify first corner point or [Chamfer/Elevation/ Fillet/Thickness/Width]: 20,120 Specify other corner point or [Area/Dimensions/ Rotation]: 160,30

### **AUTOCAD: CIRCLE**

Menü : DRAW →CIRCLE Komut: circle Komut Kısaltma: C

Command: circle ↓ Specify center point for circle or [3P/2P/Ttr (tan tan radius)]: merkez belirtilir Specify radius of circle or [Diameter]: 50 ↓

Center, Radius: Çemberin merkezi ve yarıçapı belirtilerek çizim

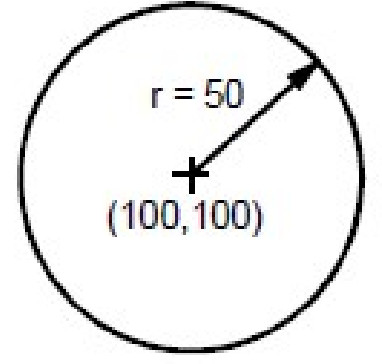

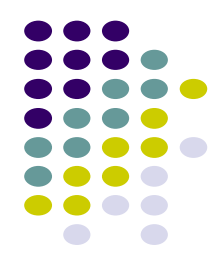

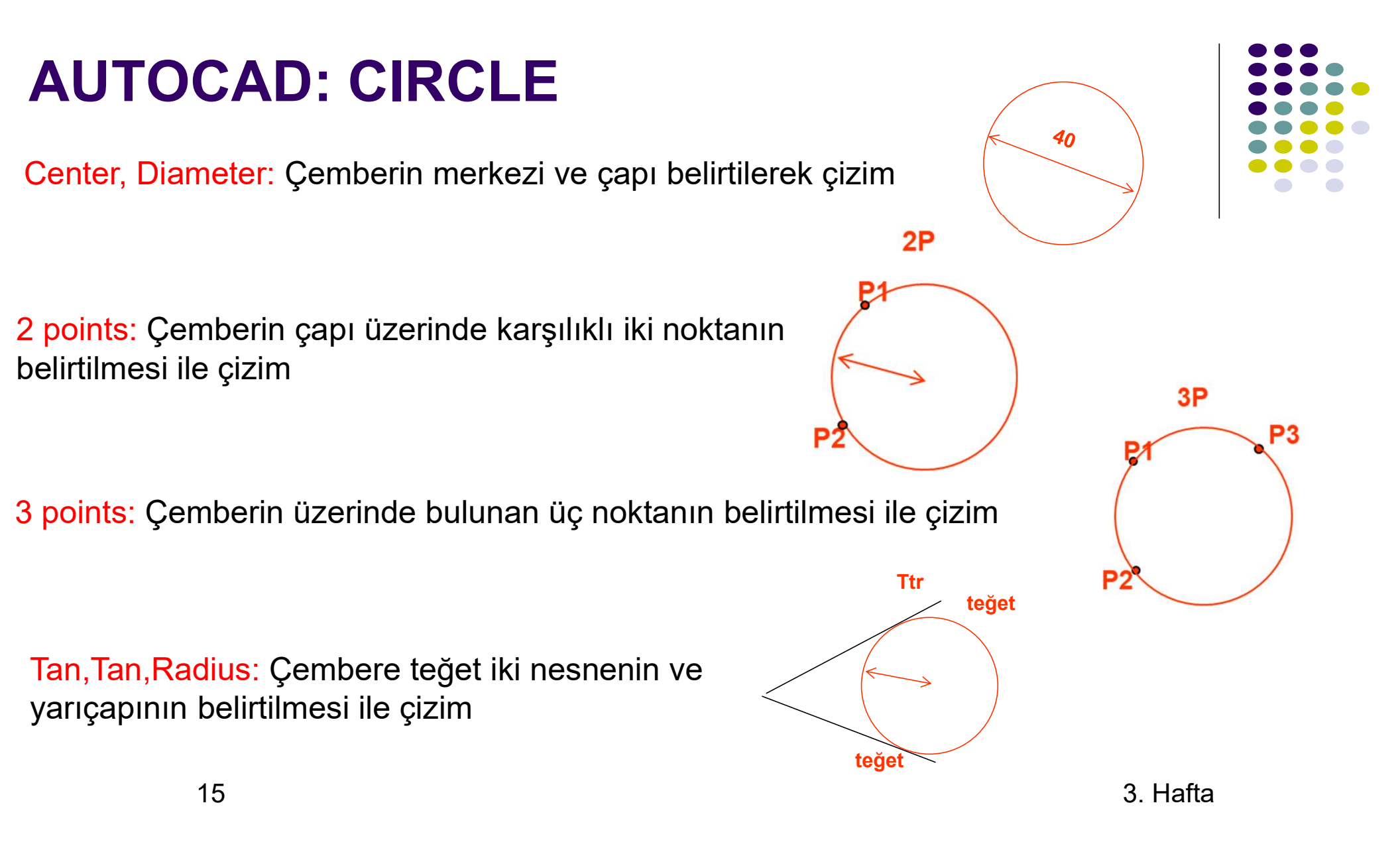

### **AUTOCAD: CIRCLE-Uygulama**

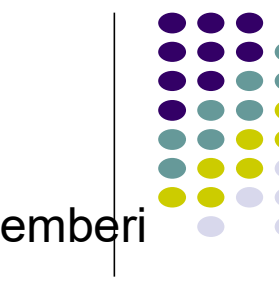

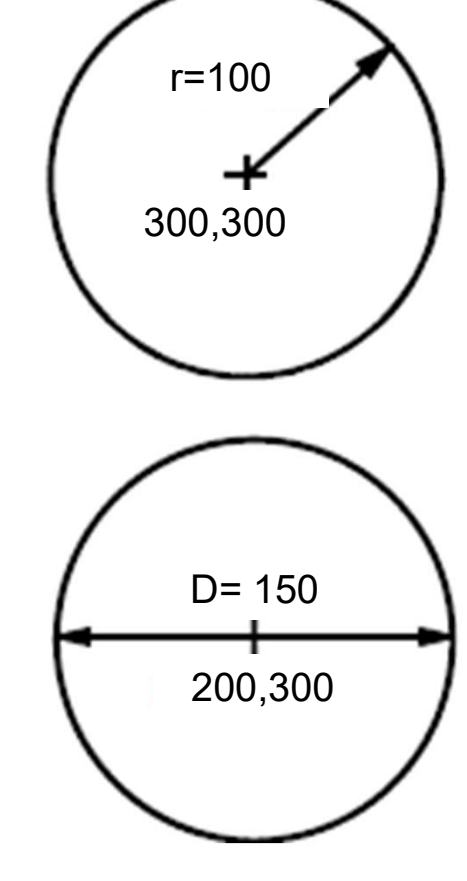

Merkez koordinatı 300,300 ve yarıçapı 50 birim olan çemberi **merkez koordinatı ve yarıçapı** ile çiziniz.

Command: circle ↓ Specify center point for circle or [3P/2P/Ttr (tan tan radius)]: merkez belirtilir Specify radius of circle or [Diameter]: 100↓

Merkez koordinatı 300,300 ve yarıçapı 50 birim olan çemberi merkez koordinatı ve çap değerlerini girerek çiziniz.

#### Command: circle ↓

Specify center point for circle or [3P/2P/Ttr (tan tan radius)]:D ↓ Specify radius of circle or [Diameter]: 150↓

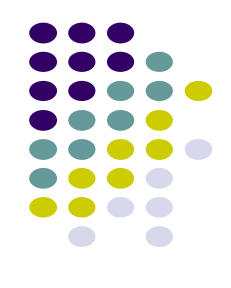

### AUTOCAD: COPY

Menü : MODIFY →COPY Komut: copy Komut Kısaltma: CO

Command: copy →

Select objects: kopyalanacak nesneler fare yardımıyla seçilir

Specify base point or displacement, or [Multiple]: fare yardımıyla yada

klavyeden yakalama noktası seçilir.

Specify second point of displacement: fare yardımıyla yada klavyeden

yakalama noktasının bırakılacağı nokta seçilir.

**AUTOCAD: COPY** 

**Multiple (Çoklu Kopyalama):** Nesne seçildikten sonra M girilirse, aynı nesneden bir seferde çok sayıda kopyalanabilir. M girilmezse ancak 1 kopya yaratılabilir.

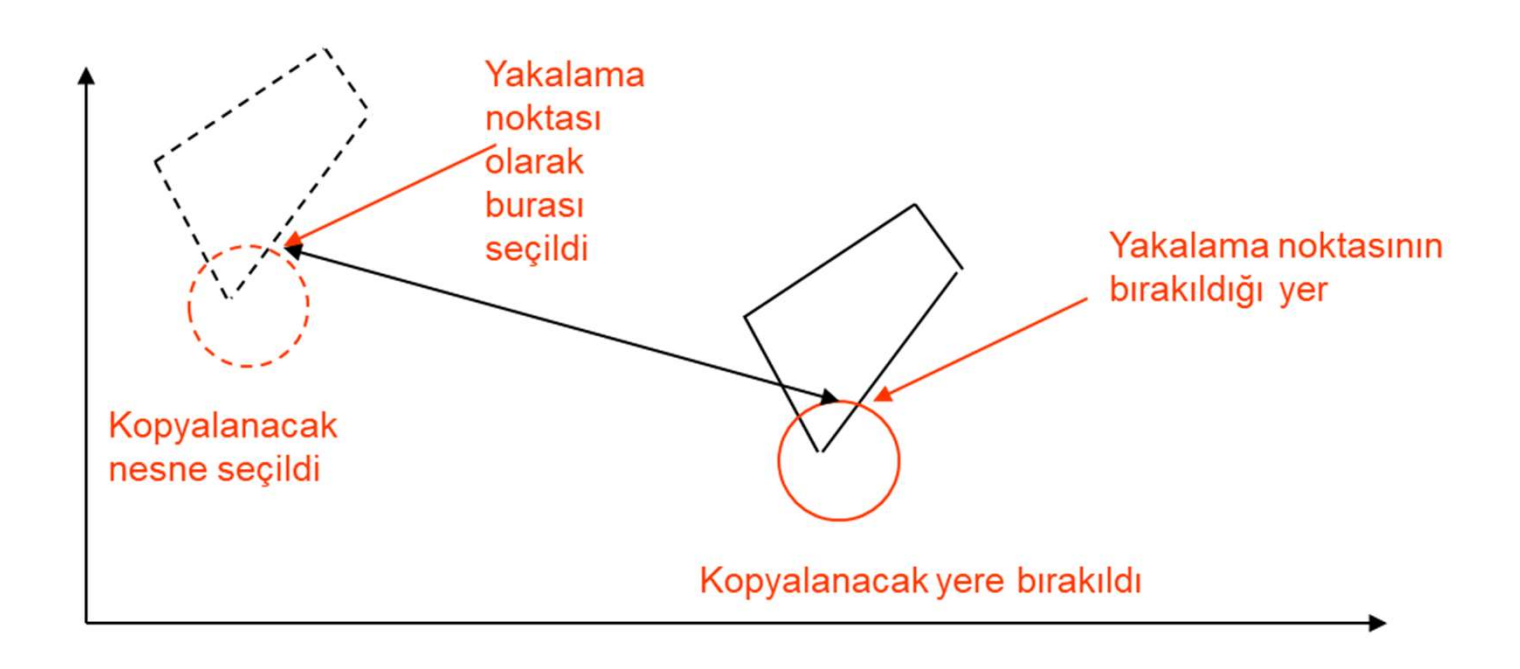

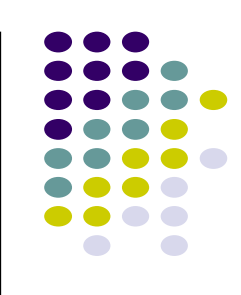

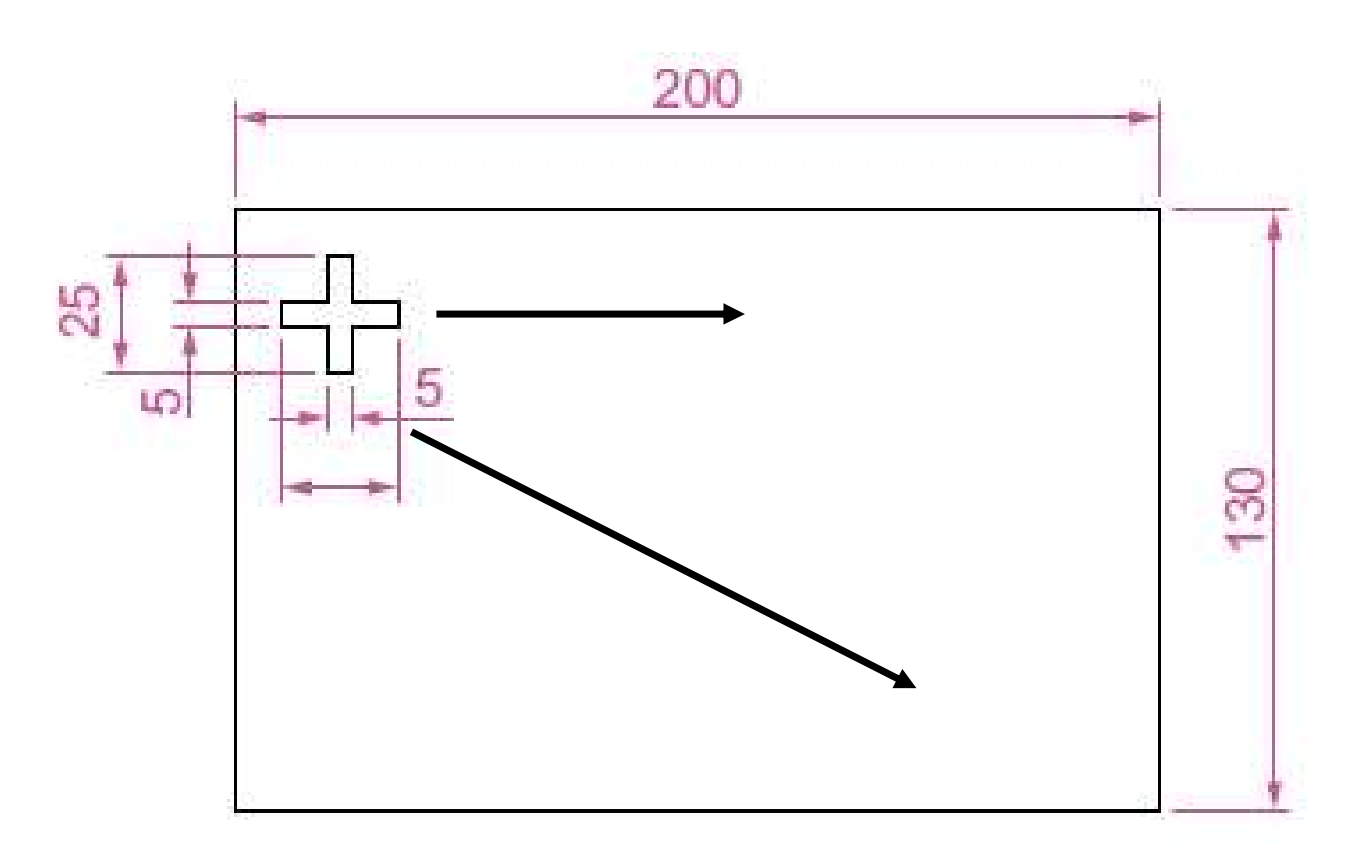

### **AUTOCAD: COPY-Uygulama**

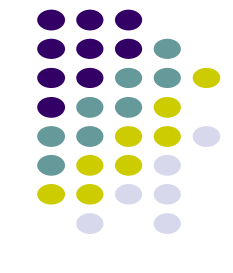

3. Hafta

### **AUTOCAD: ERASE**

Menü : MODIFY →ERASE Komut: erase Komut Kısaltma: E

Command: erase ↓ Select objects: mouse yardımı ile seçim yapılır Select objects: Specify opposite corner: 4 found Select objects: ↓

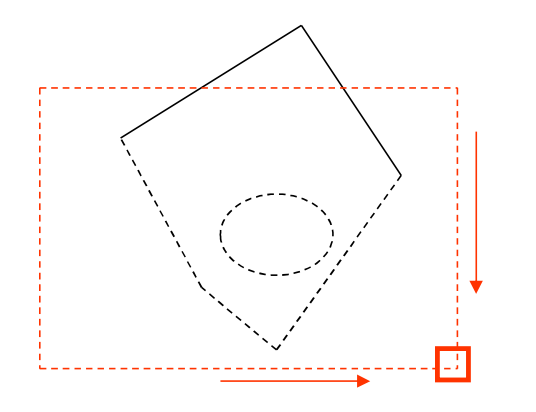

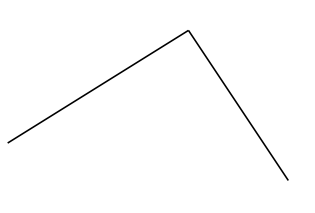

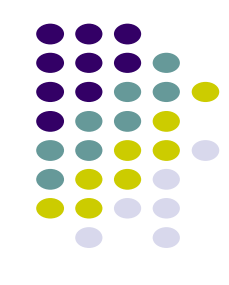

# AUTOCAD: TRIM

Menü : MODIFY →TRIM Komut: trim Komut Kısaltma: TR

Command: trim I Select objects: Specify opposite corner: 4 found Select objects:I Select object to trim: fareyle budanacak parçalar tek tek seçilir

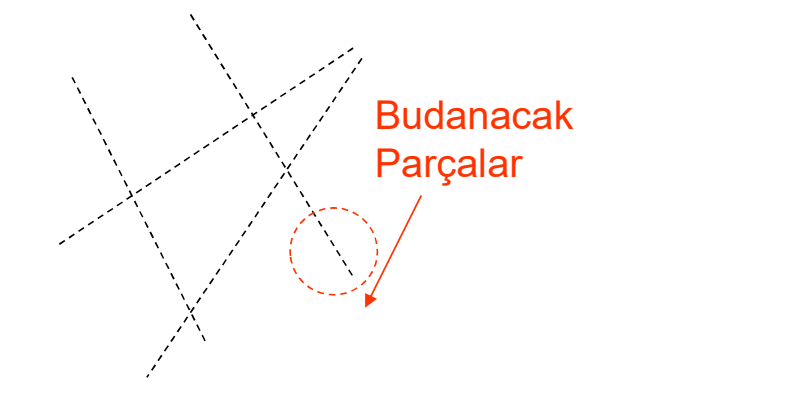

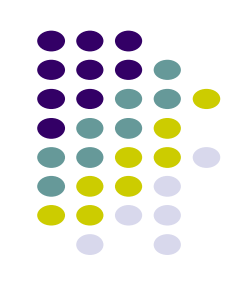

### **AUTOCAD: TRIM-Uygulama**

Command: TRIM Current settings: Projection=UCS, Edge=None Select cutting edges ... Select objects or <select all>: (Enter)

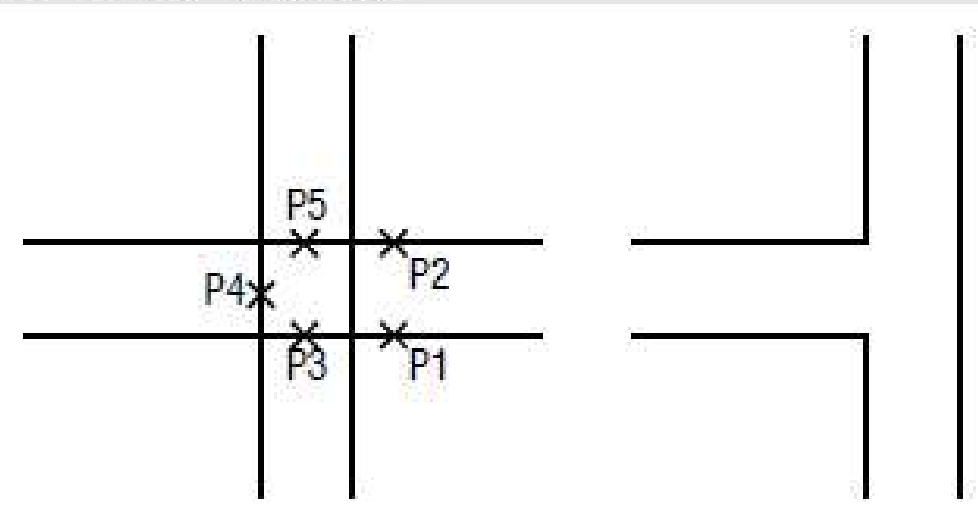

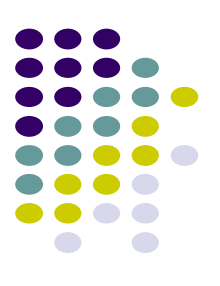

### **AUTOCAD: TRIM-Uygulama**

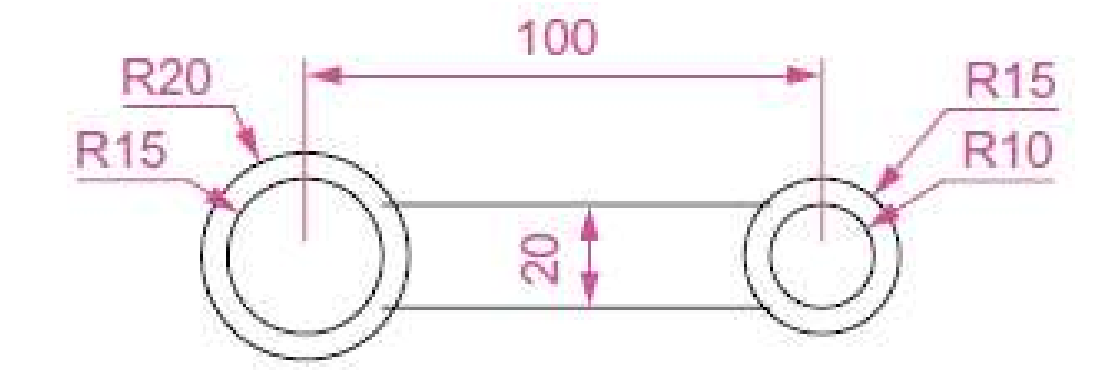

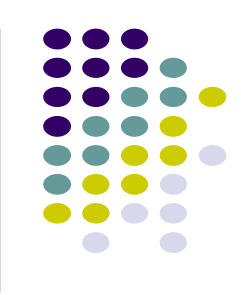

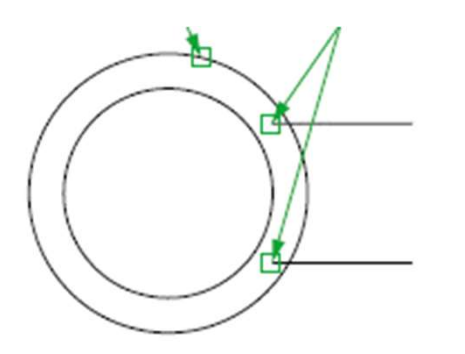

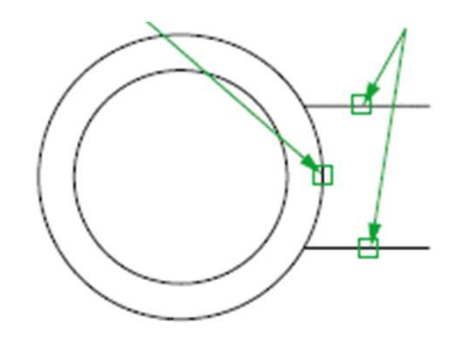

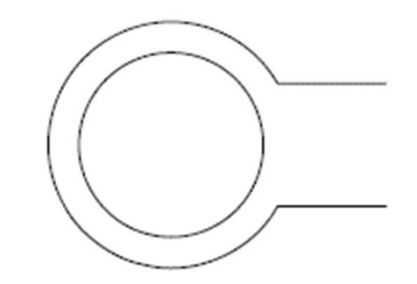

### AUTOCAD: MOVE

- Menü : MODIFY →MOVE
- Komut: move
- Komut Kısaltma: M
- Command: move ↓
- Select objects: taşınacak nesneler fare yardımıyla seçilir
- Specify base point : fare yardımıyla yada klavyeden yakalama
- noktası seçilir.
- Specify second point of displacement: fare yardımıyla yada
- klavyeden yakalama noktasının bırakılacağı nokta seçilir.

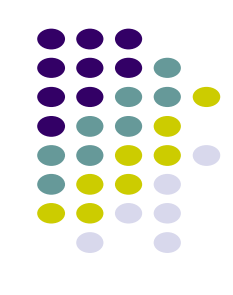

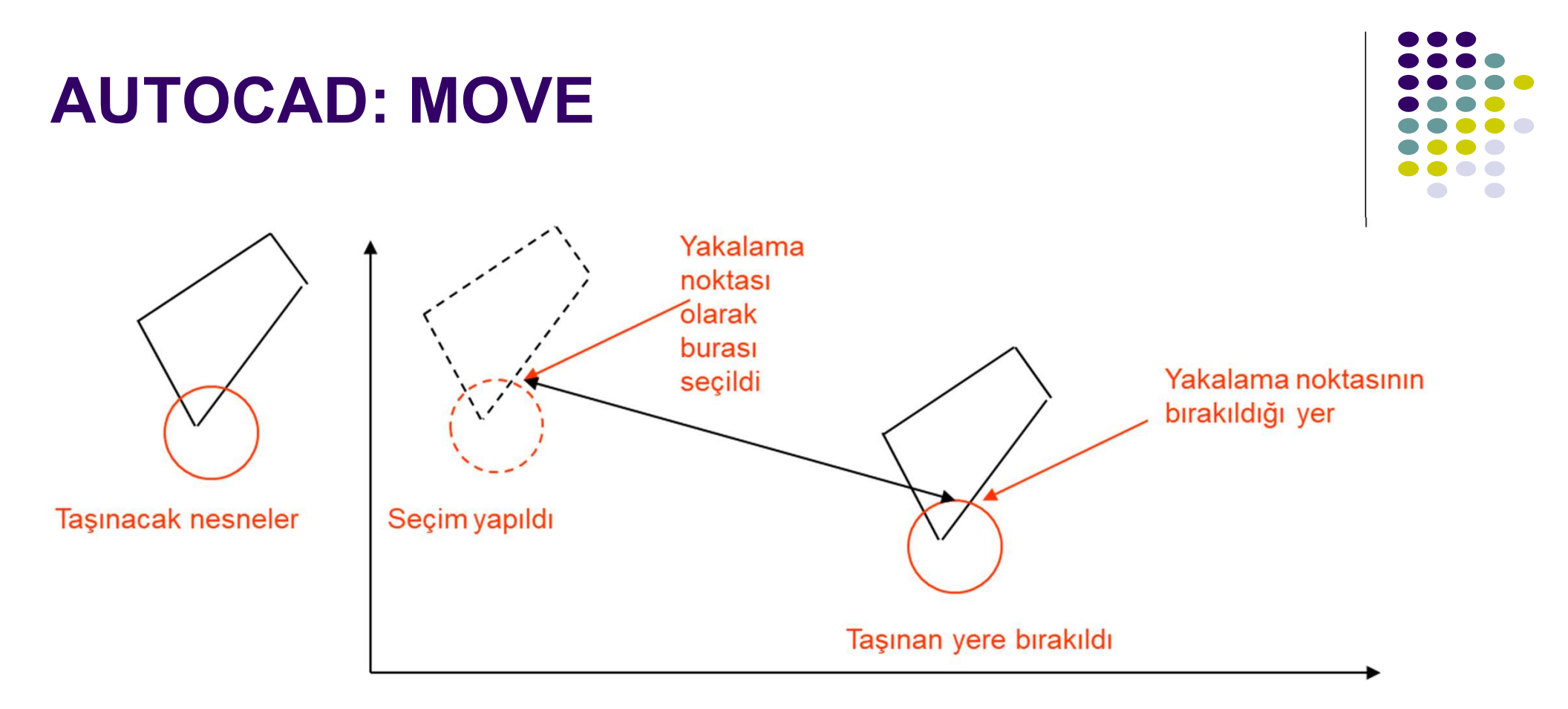

### AUTOCAD: ZOOM

Menü : VIEW →ZOOM Komut: zoom Komut Kısaltma: Z

Command: zoom 🗸

[All/Center/Dynamic/Extents/Previous/Scale/Window] <real time>: a →

All: Çizim limitleri içindeki çizimi ekrana sığdıracak şekilde yaklaşır.
 Center: Ekranda tanımlanacak bir nokta ekranın ortasına gelecek şekilde ve tanımlanan yaklaşma ölçeği kadar yaklaşır.
 Dynamic: Ekranda tanımlanan kayar pencere ekrana sığacak şekilde yaklaşır.
 Extents: Çizim limitlerine bakılmaksızın tüm çizim ekrana sığacak şekilde yaklaşır.
 Previous: Bir önceki yaklaşma ayarlarına geri döner.
 Scale: Ekrandaki görüntünün merkezi sabit kalmak üzere tanımlanan ölçekte yaklaşır.
 Window: Tanımlanan pencereyi ekrana sığdıracak şekilde yaklaşır.
 RealTime: Fare sol tuş basılı iken sürükleme miktarına göre yaklaşır.

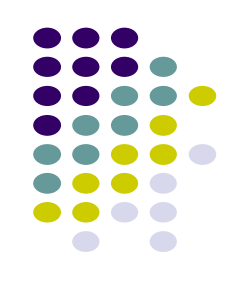

### **AUTOCAD: PAN**

Menü : VIEW →PAN Komut: pan Komut Kısaltma: P

Command: pan,J Press ESC or ENTER to exit:

Zoom seviyesi aynı kalmak üzere ekranı 4 yönde fare hareketine bağlı kalarak kaydırır.

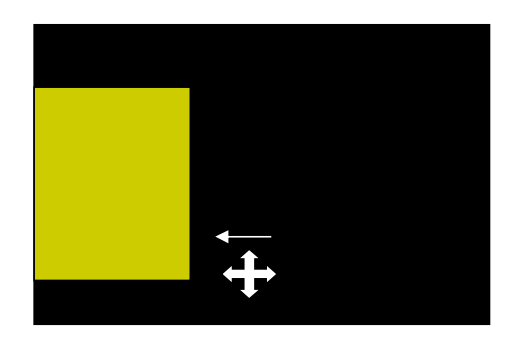

Pan öncesi

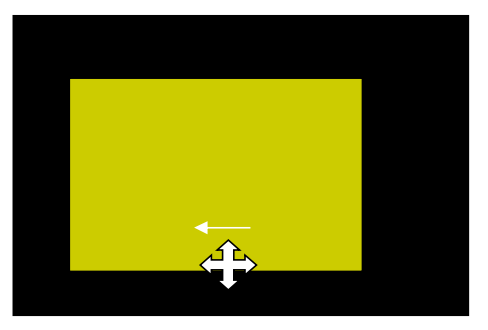

Pan sonrası

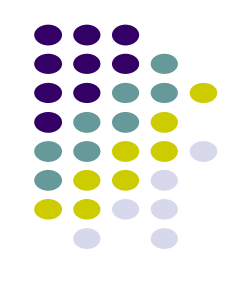

### KAYNAKLAR

#### İNŞAAT MÜHENDİSLERİ İÇİN

# AutoCAD

#### KULLANIMINA GİRİŞ

AUTODESK AUTOCAD 2017

AutoCAD 2017 Komutian AutoCAD 2017 Komutian Autocad Için Visual Basic Uygulaması (VBA) Autocad 2014.2015.2016 ile Uyumlu

**BIRSEN YAYINEVİ** 

KUTLU DARILMAZ

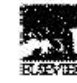

AMSTURDAM • BOSTON • HEIDELBERG • LONDON • NEW YORK • OXFORD PARIS • SAN DEEGO • SAN FRANCISCO • SENGAPORE • SYDNEY • TOKYO Newraw is un imprint of Elsevier

Introduction to

AutoCAD 2011

2D and 3D Design

Alf Yarwood

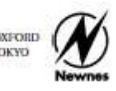

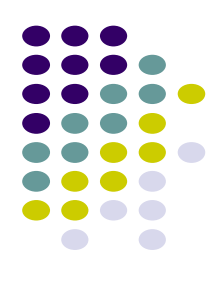